# 在RV110W上配置用户设置

# 目标

RV110W同时使用管理员帐户和访客帐户。当访客帐户具有只读访问权限时,管理员可以对路 由器进行更改。本文说明如何配置RV110W的用户设置。

## 适用设备

·RV110W

### 步骤

步骤1.使用Web配置实用程序选择Administration > Users。

| Users                                            |        |  |
|--------------------------------------------------|--------|--|
| Account Activation                               |        |  |
| Administrator Account                            | Active |  |
| Guest Account                                    | Active |  |
| Administrator Account Setting                    |        |  |
| Edit Administrator Settings                      |        |  |
| New Username:                                    | cisco  |  |
| Old Password:                                    |        |  |
| New Password:                                    |        |  |
| Retype New Password:                             |        |  |
| Guest Settings                                   |        |  |
| Edit Guest Settings                              |        |  |
| New Username:                                    | guest  |  |
| Old Password:                                    |        |  |
| New Password:                                    |        |  |
| Retype New Password:                             |        |  |
| Import User Name & Password                      |        |  |
| Browse                                           |        |  |
| (To import User Names + Password via CSV files.) |        |  |
| Import                                           |        |  |
| Save Cancel                                      |        |  |

### 激活访客帐户

此过程显示管理员如何启用访客帐户进行访问。访客帐户允许访客用户查看有关路由器的信息

,但不能对其进行编辑。

步骤1.在Guest Account右侧,选*中Active* 复选框以**激活**访客帐户。

| Users                                            |        |
|--------------------------------------------------|--------|
| Account Activation                               |        |
| Administrator Account                            | Active |
| Guest Account                                    | Active |
| Administrator Account Setting                    |        |
| Edit Administrator Settings                      |        |
| New Username:                                    | cisco  |
| Old Password:                                    |        |
| New Password:                                    |        |
| Retype New Password:                             |        |
| Guest Settings                                   |        |
| Edit Guest Settings                              |        |
| New Username:                                    | guest  |
| Old Password:                                    |        |
| New Password:                                    |        |
| Retype New Password:                             |        |
| Import User Name & Password                      |        |
| Browse                                           |        |
| (To import User Names + Password via CSV files.) |        |
| Import                                           |        |
| Save Cancel                                      |        |

步骤2.单击"保**存"**保存更改,或单击**"取**消"放弃更改。

#### 管理员帐户设置

此过程显示管理员如何更改管理员帐户设置。对管理员帐户的定期更改提高了帐户安全性。 步骤1.在"编辑管理员设置"*右侧,选*中该复选框可编辑管理员帐户设置。

| Users                                            |        |  |
|--------------------------------------------------|--------|--|
| Account Activation                               |        |  |
| Administrator Account                            | Active |  |
| Guest Account                                    | Active |  |
| Administrator Account Set                        | ing    |  |
| Edit Administrator Settings                      |        |  |
| New Username:                                    | cisco  |  |
| Old Password:                                    |        |  |
| New Password:                                    |        |  |
| Retype New Password:                             |        |  |
| Guest Settings                                   |        |  |
| Edit Guest Settings                              |        |  |
| New Username:                                    | guest  |  |
| Old Password:                                    |        |  |
| New Password:                                    |        |  |
| Retype New Password:                             |        |  |
| Import User Name & Password                      |        |  |
| Browse                                           |        |  |
| (To import User Names + Password via CSV files.) |        |  |
| Import                                           |        |  |
| Save Cancel                                      |        |  |

步骤2.在New Username*字段*中,输入管理员帐户的新用户名。

步骤3.在"旧密码"字段中,输入管理员帐户的旧密码。

注意:管理员帐户的默认用户名和密码均为"cisco"。

步骤4.在"新密码"字段中,输入管理员帐户的新密码。

步骤5.在重新键入新密码字段中,再次输入新密码进行验证。

步骤6.单击"保**存"**保存更改,或单击"取消"放弃更改。

#### 访客帐户设置

此过程显示管理员如何更改访客帐户设置。对访客帐户设置的定期更改提高了帐户安全性。 步骤1.在Edit Guest Settings(编辑访客设*置)的右*侧,选中该复选框可编辑访客帐户设置。

| Users                                            |        |
|--------------------------------------------------|--------|
| Account Activation                               |        |
| Administrator Account                            | Active |
| Guest Account                                    | Active |
| Administrator Account Setting                    |        |
| Edit Administrator Settings                      |        |
| New Username:                                    | cisco  |
| Old Password:                                    |        |
| New Password:                                    |        |
| Retype New Password:                             |        |
| Guest Settings                                   |        |
| Edit Guest Settings                              |        |
| New Username:                                    | guest  |
| Old Password:                                    |        |
| New Password:                                    |        |
| Retype New Password:                             |        |
| Import User Name & Password                      |        |
| Browse                                           |        |
| (To import User Names + Password via CSV files.) |        |
| Import                                           |        |
| Save                                             |        |
| Save Cancel                                      |        |

步骤2.在New Username 字段中,输入访客帐户的新用户名。

步骤3.在"旧密码"字段中,输入访客帐户的旧密码。

注意:访客帐户的默认用户名和密码均为"guest"。

步骤4.在"新密码"字段中,输入访客帐户的新密码。

步骤5.在重新键入新密码字段中,再次输入新密码进行验证。

步骤6.单击"保**存"**保存更改,或单击"取消"放弃更改。

#### 导入用户名和密码

此过程显示管理员如何从文件导入用户设置。使用文件,管理员可以保留用户设置的记录。 步骤1.单击**Browse**以选择包含用户名和密码的文件。

| Users                                            |        |  |
|--------------------------------------------------|--------|--|
| Account Activation                               |        |  |
| Administrator Account                            | Active |  |
| Guest Account                                    | Active |  |
| Administrator Account Setting                    |        |  |
| Edit Administrator Settings                      |        |  |
| New Username:                                    | cisco  |  |
| Old Password:                                    |        |  |
| New Password:                                    |        |  |
| Retype New Password:                             |        |  |
| Guest Settings                                   |        |  |
| Edit Guest Settings                              |        |  |
| New Username:                                    | guest  |  |
| Old Password:                                    |        |  |
| New Password:                                    |        |  |
| Retype New Password:                             |        |  |
| Import User Name & Password                      |        |  |
| Browse                                           |        |  |
| (To import User Names + Password via CSV files.) |        |  |
| Import                                           |        |  |
|                                                  |        |  |
| Save Cancel                                      |        |  |

注意:文件是CSV文件。

步骤2.单击"**导入"**。